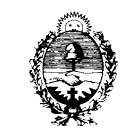

# INSTRUCTIVO DE ESCANEO Y ENVÍO DE DOCUMENTOS PARA LEGAJO VIRTUAL DEL ÁREA DE CONCURSO DE INGRESO Y ASCENSO DEL SUPERIOR TRIBUNAL DE JUSTICIA

# ÍNDICE:

| 1. DESCARGA DE LA APLICACIÓN (CELULARES CON SISTEMAS ANDROID) | Pág. 1 |
|---------------------------------------------------------------|--------|
| 2. PREPARACIÓN DEL ESPACIO DE TRABAJO                         | Pág. 1 |
| 3. ESCANEO DE DOCUMENTOS                                      | Pág. 2 |
| • 3.1 Conociendo la Aplicación, permisos y registro           | Pág. 2 |
| • 3.2 Comencemos a escanear                                   | Pág. 2 |
| • 3.3 Recomendaciones de Posición de la cámara y el documento | Pág. 3 |
| • 3.4 Captura y Arreglo del documento o foto                  | Pág. 3 |
| • 3.5 Vértices y selección de área                            | Pág. 3 |
| • 3.6 Filtros de Imagen                                       | Pág. 4 |
|                                                               |        |
| 4. ENVÍO DE DOCUMENTOS                                        | Pág. 5 |
| • 4.1 Envío por correo electrónico                            | Pág. 6 |

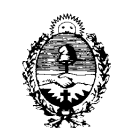

El presente instructivo debe ser tomado como una guía de ayuda y no como un único método para el escaneo de requisitos, cuya finalidad es facilitar a los postulantes el envío de los documentos requeridos a fin de participar del CONCURSO. Pudiendo utilizar otros aplicativos o métodos para lograr el mismo fin.

La mayoría de las aplicaciones de "ESCANEO DE DOCUMENTOS CON EL CELULAR" que existen en el mercado tienen un funcionamiento similar, por lo que si el postulante tiene preferencia por alguna otra aplicación o sistema, este instructivo también le será de utilidad.

# 1. DESCARGA DE LA APLICACIÓN (CELULARES CON SISTEMAS ANDROID)

Para iniciar la descarga del aplicativo de escaneo se debe ingresar en la tienda de aplicaciones PLAY de Android que se encuentra identificado con una figura triangular colorida como la que se muestra a la derecha de este párrafo.

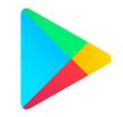

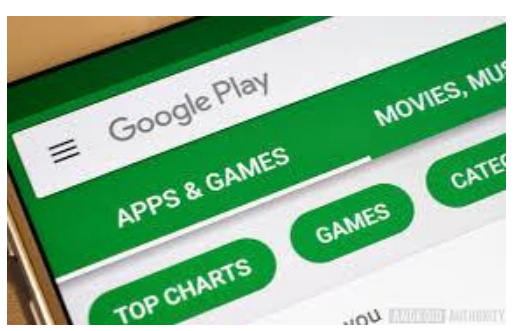

Una vez en la tienda, escribir en el renglón de búsqueda que se encuentra en la parte superior (como muestra la imagen de la izquierda) lo siguiente: **Adobe Scan** 

Aparecerá la aplicación llamada **"Adobe** Scan: digitalizador de PDF, OCR" identificada con un icono color turquesa y la

palabra **SCAN** mayúsculas, como el que se muestra a continuación.

Para iniciar la descarga de la herramienta, presionar el botón **INSTALAR**, identificado con color verde. Una vez finalizada la descarga, encontrará el icono **SCAN** identificatorio de la herramienta, en el mismo sitio donde se encuentran sus aplicaciones regulares como Whatsapp, Facebook o Instagram.

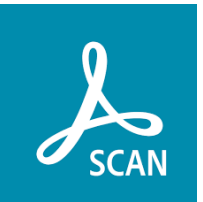

#### 2. PREPARACIÓN DEL ESPACIO DE TRABAJO

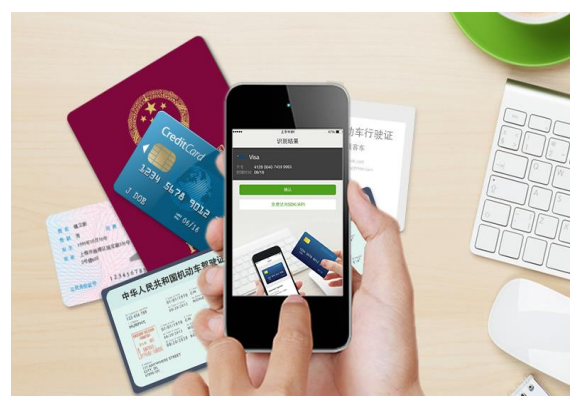

Para esta tarea de escaneo, *se recomienda* contar con una mesa o escritorio *bien iluminado* con suficiente *espacio libre* para que la fotografía que vamos a tomar no se confunda con objetos cotidianos (como platos, cubiertos, lapiceras, vasos, plantas, mates, etc.) que obstaculicen el reconocimiento del papel que debemos fotografiar.

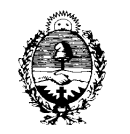

Por otro lado **se recomienda** que la mesa o escritorio se encuentre libre de manteles o telas con motivos (como flores, cuadriculados, u otros) para que el fondo de la fotografía a tomar sea de un color liso lo más homogéneo posible, esto se puede lograr simplemente dejando la madera de la mesa al descubierto (como se muestra en la imagen) o en su defecto apoyar los documentos sobre una tela o papel de *un solo color*.

# **3. ESCANEO DE DOCUMENTOS**

# 3.1 Conociendo la Aplicación, permisos y registros

Para comenzar debemos presionar el icono **Adobe Scan** que se encuentra en el listado de aplicaciones en su teléfono.

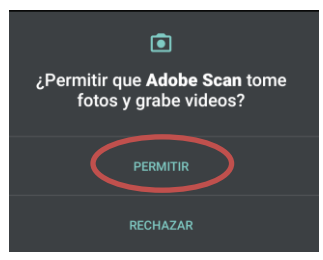

Una vez iniciada la aplicación, y dependiendo de la versión de su teléfono, nos requerirá una serie de permisos (acceso a cámara de fotos, a guardar

documentos, entre otros) a los cuales daremos acceso a TODOS, presionando sobre la opción **PERMITIR**, estos permisos son necesarios para el funcionamiento de la misma.

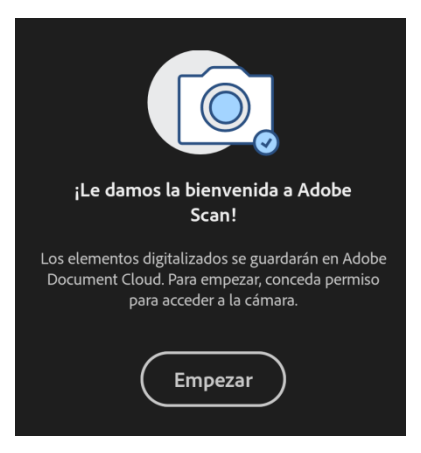

Luego, mostrará una pantalla donde se nos pedirá por única vez iniciar sesión con un correo electrónico.

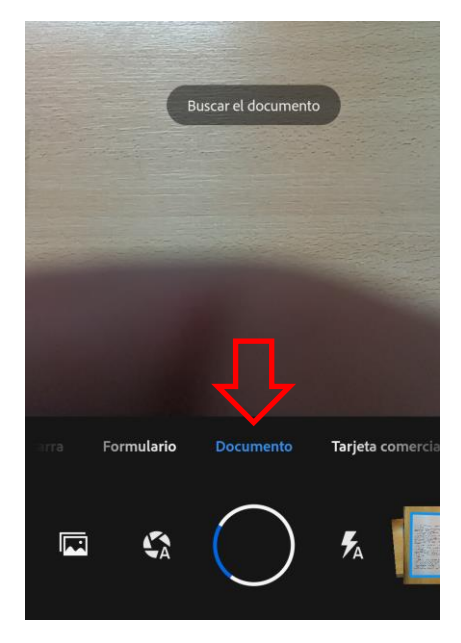

#### 3.2 Comencemos a escanear

A continuación, se visualizará la pantalla de captura del documento, que no es muy diferente a la aplicación con la que usualmente toma fotografías.

(Recuerde Aceptar todos los permisos como se describió en el apartado 3.1)

Una vez abierta la cámara estamos listos para escanear. Asegúrese de que se encuentre seleccionada la opción "**DOCUMENTO**" -como muestra la imagen ilustrativa de la izquierda- que se encuentra en el centro (esta aplicación es muy versátil para varias tareas, pero las demás funciones por el momento no serán necesarias).

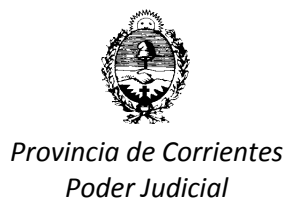

## 3.3 Recomendaciones de posición de la cámara y el documento

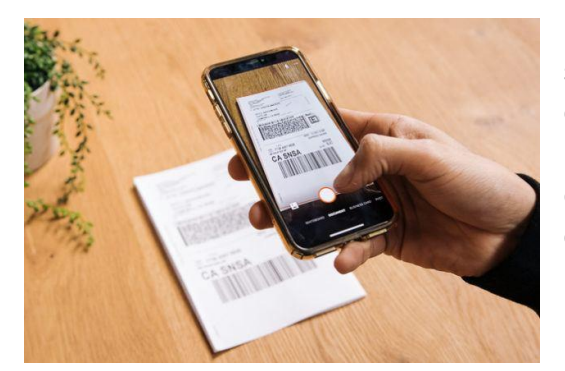

Posicionar los papeles o documentos sueltos sobre la mesa o escritorio vacío, evitando dentro de lo posible, que los mismos no se encuentren arrugados, con dobleces, abrochados y/o adjuntados con clips u otros objetos como muestra la imagen de la izquierda.

La posición de la hoja y la cámara deberá

ser siempre la misma; de manera que coincidan, ya sea de forma horizontal o vertical. Lo mismo en caso de Carnets, títulos, obleas, Documentos de Identidad o fotos.

#### 3.4 Captura y arreglo del documento escaneado

Posicione el celular de manera horizontal sobre la foto u hoja suelta que va a capturar (sin broches o clips) intentando no generar sombras sobre la misma y luego presione sobre el icono central para escanear, procurando que el documento quede lo más centrado posible (con la ayuda de los puntos azules que aparecerán en los vértices: Ver ejemplo).

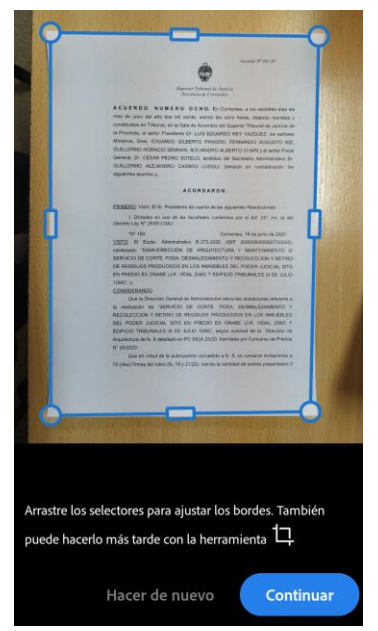

Una vez hecha la captura, el programa nos mostrará en la parte inferior de la imagen, varias herramientas para enderezar o arreglar la foto o el documento capturado.

# 3.5 Vértices y selección de área

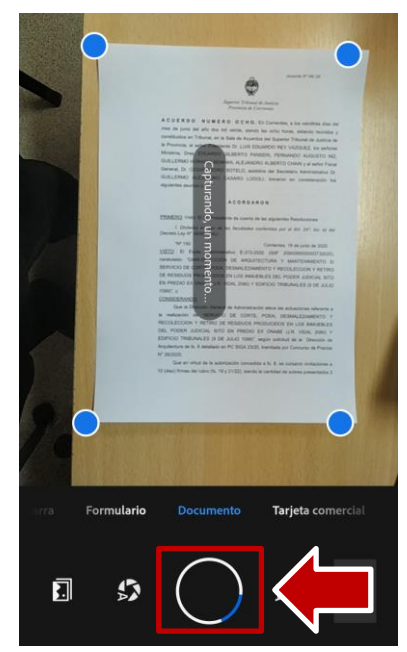

Generalmente, la herramienta selecciona automáticamente el área del documento que considera es la correcta y la cual queremos capturar, pero esta función dependerá mucho de la calidad del documento fotografiado, de la luz utilizada, el fondo donde se encuentra apoyado el documento (diferente color que el

papel), entre otros factores.

Si usted considera que la selección (recuadro en la imagen de ejemplo) no es correcta, podrá corregirla manteniendo presionado sobre alguno de los 4 vértices marcados (como se muestra en la imagen anterior) y arrastrándolos de manera que la selección se

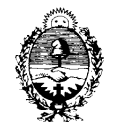

adapte a la hoja o la foto lo mejor posible, si la selección no es perfecta no se preocupe, ya que la herramienta visualizara el documento de todas maneras.

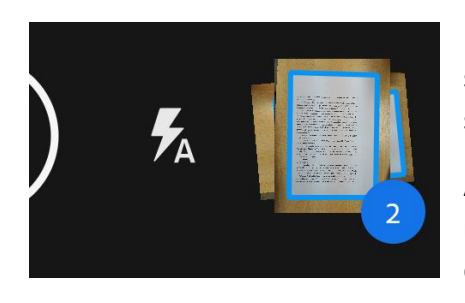

Una vez finalizada la selección, presionaremos sobre el botón continuar, para proceder con los siguientes documentos.

A medida que se agreguen páginas se visualizará el número de las mismas en el margen inferior derecho de la pantalla.

Cuando haya completado la captura de TODOS los documentos presione el icono que contiene el número de escaneos antes mencionado (como muestra el ejemplo), para acceder al último paso y poder enviar el PDF.

#### 3.6 Filtros y edición de las Imágenes

En la parte superior de la pantalla en la zona central identificado con el icono de un lápiz, podrá modificar el nombre genérico del documento (Scan "fecha") por un nombre de archivo que identifique de manera específica el documento escaneado como por ejemplo "**GONZALEZ** 

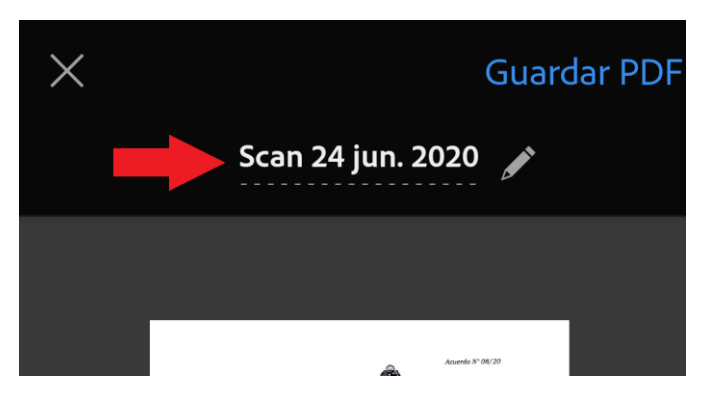

MARIA EMILIA DOCUMENTAL (y el nombre del concurso al que se inscribió)" el cual será el nombre final de nuestro PDF una vez Guardado.

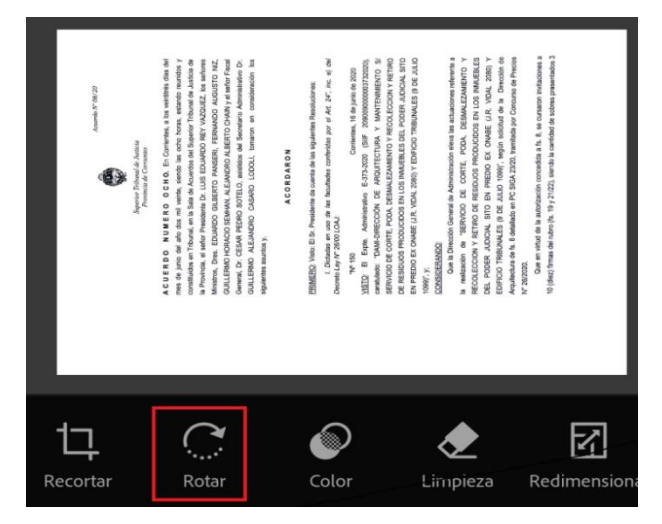

Al igual que cualquier aplicación de fotografía como INSTAGRAM o FACEBOOK, en la parte inferior de la captura nos aparecerán algunas herramientas que podemos seleccionar para enderezar o ROTAR nuestra imagen de haber quedado apaisada así como también filtros para realzar el **COLOR** de la imagen y que nuestro PDF se visualice de la mejor manera posible.

Cada filtro se podrá seleccionar a gusto, dependiendo de que esta escaneando y cómo considere mejor presentado el documento. Recuerde que el mismo debe ser legible de manera correcta. De todas formas, siempre recomendaremos usar el filtro con título

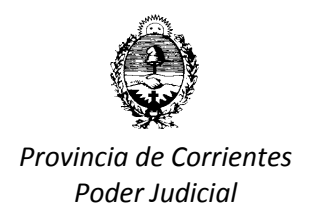

**ESCALA DE GRISES** para hojas con texto (ya que es el filtro que mejores resultados obtiene) y el filtro **COLOR ORIGINAL** para el caso de la foto carnet.

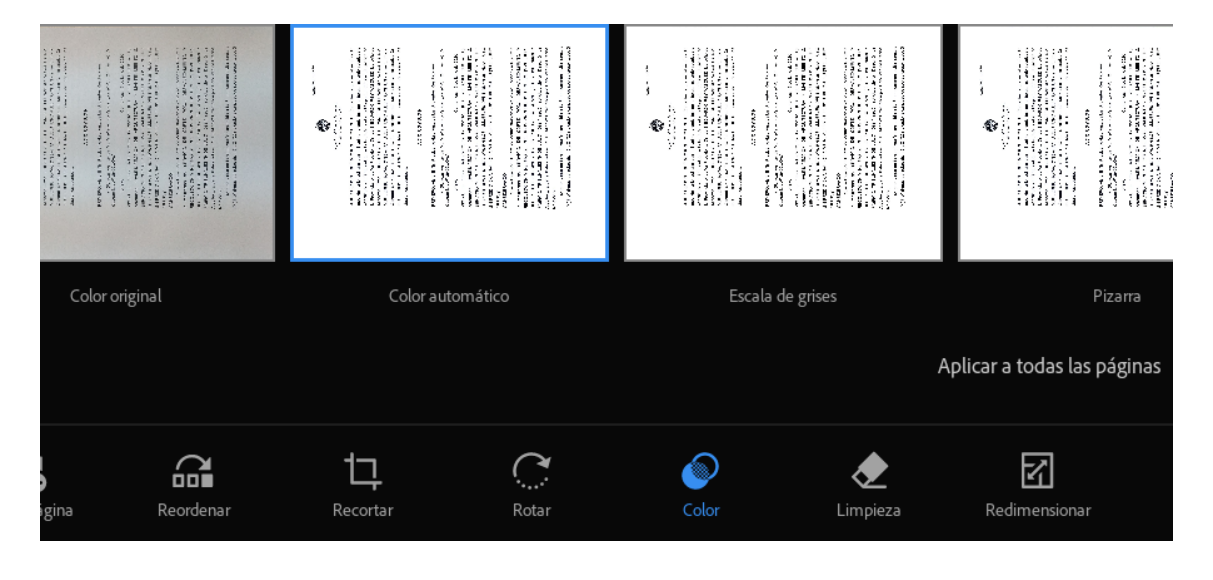

Una vez que considere que el documento se ve de manera correcta y legible, presione en el margen superior derecho **GUARDAR PDF.** 

## 4. ENVÍO DE DOCUMENTOS

Una vez terminado el trabajo de escaneo ya en la pantalla final (que debería verse similar a la imagen de ejemplo) encontraremos un símbolo triangular de 3 puntos unidos, como el que se muestra aquí, el cual es el símbolo universal de *"Compartir"*, que nos permitirá enviar el archivo a la dirección de mail suministrada para la recepción de documentación.

Habiendo presionado el símbolo "Compartir", se visualizaran tres opciones, debiendo seleccionar la última "<u>COMPARTIR UNA COPIA</u>". Al seleccionar esta opción nos permitirá enviar adjunto una copia del documento finalizado.

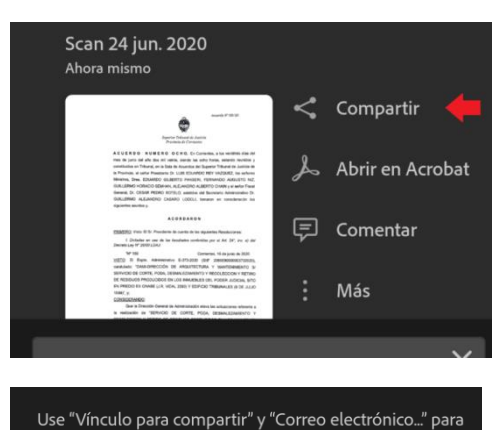

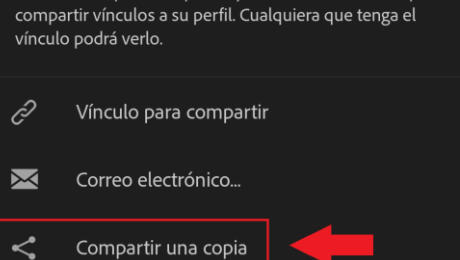

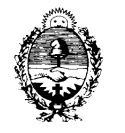

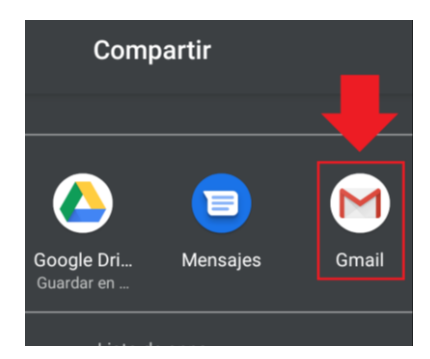

# 4.1 Envío por correo electrónico

Si bien en la imagen de ejemplo se encuentra seleccionada la aplicación GMAIL, no habrá ningún inconveniente si usted prefiere o utiliza otros correos electrónicos (como Hotmail, Outlook, Correo corporativo, etc.), simplemente seleccione el medio de su preferencia, se abrirá la aplicación elegida y el archivo PDF se adjuntara automáticamente.

Una vez hecho esto, podrá ya desde su aplicación de correo escribir y adjuntar otros documentos (como el curriculum vitae, etc) que hubieran sido requeridos, para si poder enviar el correo electrónico como lo hace normalmente a la dirección de mail suministrada para ese efecto y dar por finalizado el proceso.

Para su seguridad se recomienda enviar también una copia a su propio correo electrónico para poder corroborar la correcta recepción del documento.